Инструкция по заполнению формы «Отчет о дистанционной работе»

- 1. Через браузер на своем персональном компьютере зайдите на официальный сайт ФИАН <u>https://lebedev.ru/ru/</u>.
- 2. Авторизуйтесь на сайте ФИАН, используя кнопку «Войти» или перейдя в раздел «Для сотрудников».

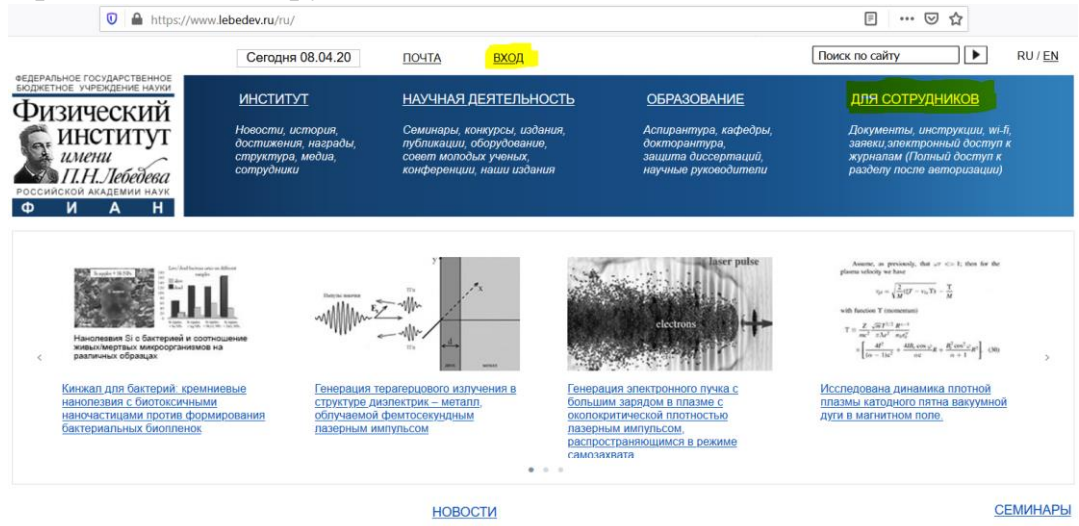

В случае возникновения сложностей с авторизаций на сайте ФИАН обратитесь в службу технической поддержки сайта на Email: <u>website@lebedev.ru</u>.

3. Перейдите в раздел «Для сотрудников» и воспользуйтесь кнопкой «Отчет о работе».

| осеренальное государственное<br>вюджетное учреждение науки<br>ФИЗИЧЕСКИЙ                                                                                                    | НАУЧНАЯ ДЕЯТЕЛЬНОСТЬ                                                                                                    | <u>ОБРАЗОВАНИЕ</u>                                                                                                    | для сотрудников                                                                                                    |
|----------------------------------------------------------------------------------------------------|----------------------------------------------------------------------------------------------------|----------------------------------------------------------------------------------------------------|----------------------------------------------------------------------------------------------------|
| институт<br>имени<br>П.Н.Лебебева<br>Российской академии наук<br>ФИАН                                                                                                    | <u>Инструкции</u><br><u>Заявки</u>                                                                                                    | Заказ пропуска для прохода в<br>ФИАН<br>Отчёт о работе                                                                                                    |                                                                                                    |
| <u>Главная - Документы</u> - Для сотрудников                                                                                                    |                                                                                                    |                                                                                                    |                                                                                                    |
| ИНСТРУКЦИИ                                                                                                    | УСТАВ ИНСТИТУТА                                                                                                    | БЛАНКИ ДО                                                                                                    | КУМЕНТОВ                                                                                                    |
| <ul> <li>Настройка Wi-Fi</li> <li>Настройка VPN</li> <li>Работа с электронной почтой, вопросы и ответы</li> <li>Тепефонная связь в ФИАН. Краткая инструкция</li> <li>Инструкция по регистрации</li> <li>Корон-2015 (р.ф.)</li> <li>Краткая инструкция по регистрации в системе<br/>ЕГИСУ НИОКТР (ЦИТис) (р.ф.)</li> <li>Экспертное заключение о возможности<br/>публикования (* doc)</li> <li>Инструкция порадке приема иностранных граждан<br/>в ФИАН (doc)</li> <li>РАБОТА С САЙТОМ</li> <li>Редактировать профиль</li> </ul> | <ul> <li>Устав ФИАН (pdf)</li> <li>Приказ о внесении изменений в Устав (pd</li> <li>ФИНАНСИРОВАНИЕ</li> <li>Информация о финансировании ФИАН в 2</li> <li>ПРИКАЗЫ ФИАН</li> <li>№ 94 О введении режима повышенной гот<br/>фИАН (16 03 2020)</li> <li>№ 222. Распределение обхавниостей (15.</li> <li>Приказ Попожение о пожарно-техническо<br/>(11 01.2018)</li> <li>№ 35 Договора подград (31.01.2017)</li> <li>№ 35 Договора подград (31.01.2017)</li> </ul> | f) Письмо<br>Гриказ<br>Приказ<br>Присти в<br>Присти в<br>Присти | ФИАН (* docx)           ФИАН (* titi)           ФИАН с впечатыванием даты (*.dot)           ФИАН с впечатыванием даты (*.dot)           ФИАН (*.dot)           Риказа ФИАН (*.titi)           NR-1 (*.titi)           NR (*.pdf)           Ностранный (*.dot)           Ностранный (*.dot)           Инстранный (*.dot)           Инстранный (*.dot)           Инстранный (*.dot)           Инстранный (*.dot)           Инстранный (*.dot)           Инстранный (*.dot)           Инстранный (*.dot)           Вания (*.doc)           азрешения КБЭК ФИАН (*.doc)           ИЯ |

4. Заполните все поля, указанные в открывшейся форме и нажмите кнопку «Сохранить».